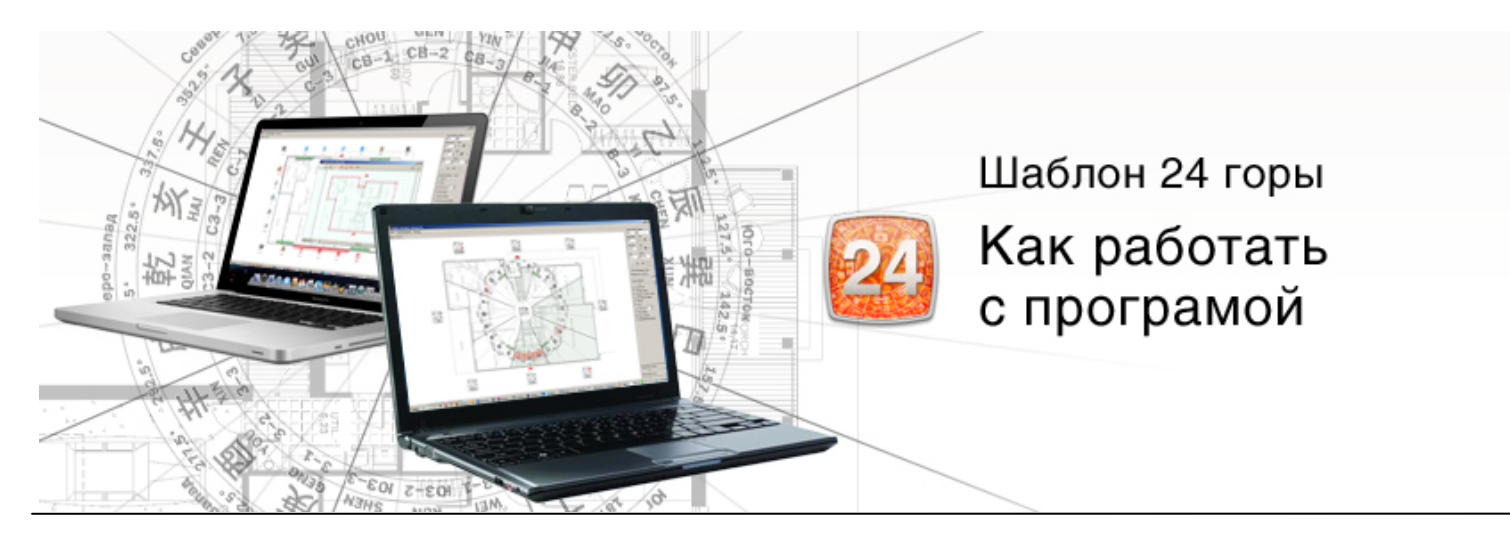

# Содержание

- 1. Системные требования
- 2. Установки и запуск программы
- 3. Создание нового проекта
- 4. Редактирование контура плана
- 5. Работа с проектом
- 6. Варианты отображения шаблона
- 7. Сохранение, открытие проекта, экспорт и печать

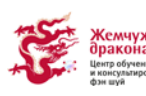

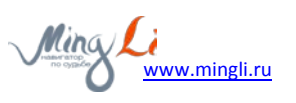

## 1. Системные требования

Для комфортной работы с программой рекомендуется компьютер с процессором Intel Core2Duo или старше, 2 гигабайта оперативной памяти и более, экран с разрешением 1024x786 и более, операционные системы Windows XP, Windows Vista, Windows 7.

Дополнительное программное обеспечение программа загрузит и установит сама. Если этого не произошло или установка остановилась на загрузке, то вам нужно загрузить и установить с нашего сайта программное обеспечение, пройдя по этим ссылкам:

- Загрузить <u>Microsoft Frame Work</u> (50 Mb)
- Загрузить <u>GTK</u> (16Mb).

В некоторых случаях при работе в программе иероглифы могут отображаться квадратиками. В этом случае нужно установить шрифты с поддержкой иероглифов:

Загрузить набор шрифтов (инструкцию по установке шрифтов можно прочитать тут).

По техническим вопросам обращайтесь через форму обратной связи (иконка внизу каждой страницы).

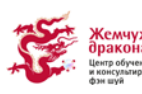

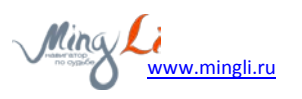

### 2. Установки и запуск программы

Загрузить, установить и активировать программу «Шаблон 24 горы» можно, так же как и другие наши программные продукты, сразу после оплаты, из вашего профиля на сайте <u>www.mingli.ru</u>. Для работы с сайтом мы НЕ РЕКОМЕНДУЕМ ИСПОЛЬЗОВАТЬ браузер Internet Explorer! Мы поддерживаем любые другие браузеры, например: <u>FireFox</u>, <u>GoogleChrome</u>, <u>Opera</u>, <u>Safari</u>.

| ) проекте 🛛 🗮 Магазин фэн шу                                                                                                    | й Блог                   | Калькулятор Ба Цз                               | ы Календарь   | 24 горы Навигатор           |
|----------------------------------------------------------------------------------------------------|--------------------------|-------------------------------------------------|---------------|-----------------------------|
| Mina Li Мой кабинет                                                                                                    |                          |                                                 |               | 2                           |
|                                                                                                    | Мой профиль 🕇 Моя корзи  | ина(2) 🛛 Мои заказы(34) 🗍 Мои к <b>о</b> ты (5) | Мои программь | <b>а(9)</b> Мои эл книги(4) |
| Программ доступные                                                                                                    | е для загрузки           |                                                 |               |                             |
|                                                                                                    |                          |                                                 |               |                             |
| Программа шабла страница и страница и с<br>Программа и страница и страница и страница и страница и страница и страница и страница и страница и страница и с<br>Программа и страница и страница и страница и страница и страница и страница и страница и страница и страница и с<br>Программа и страница и страница и страница и страница и страница и страница и страница и страница и страница и с<br>Програмица и страница и страница и страница и страница и страница и страница и страница и страница и страница и с<br>Програмица и страница и страница и страница и страница и страница и страница и страница и страница и страница и страница и страница и страница и страница и страница и страница и страница и страниц<br>Програмица и страница и страница и страница и страница и страница и страница и страница и страница и страница и с<br>Програмица и страница и страница и страница и страница и страница и страница и страница и страница и страница и страница и страница и страница и страница и страница и страница и страница и страница и страница и страница и страница и страница и страница и страница и страница и страница и страница и страница и с<br>При страница и страница и страница и страница и страница и страница и страница и страница и страница и страница и страница и страница и страница и страница и страница и страница и с<br>При страница и страница и страница и страница и страница и страница и стр | <u>лон 24 горы</u>       |                                                 |               |                             |
| 23 Программа шабл<br>Лицензий доступно: 3                                                                                                    | <u>пон 24 горы</u><br>ос | Лицензия                                        | Иденти        | іфикатор(IMEI)              |
| Программа шаби<br>Лицензий доступно: 3<br>Фейлы программ<br>№ setup_24mounth_v0.8.exe                                                                                                    | <u>ос</u>                | Лицензия                                        | Иденти        | іфикатор(IMEI)              |

- После оплаты через сайт магазина Mingli.ru программа «Шаблон 24 горы» становится доступной для скачивания в подразделе «Мои программы». Чтобы туда зайти, нужно перейти по ссылке, расположенной в правом верхнем углу на каждой странице сайта (с вашем именем или надписью «Картотека»).
- Попав в свой профиль или «Картотеку» вы можете перейти в подраздел «Мои программы», который становится доступен после приобретения первого программного продукта (для мобильных устройств или персонального компьютера).
- 3. Для установки программы ее следует загрузить на компьютер, для этого нажмите на название файла программы с иконкой Операционной Системы (далее OC) которая установлена на вашем устройстве (В данном примере показана программа для OC Windows). После загрузки нужно запустить программу, которая сама начнет процесс установки. Для этого зайдите в папку, куда она была загружена и нажмите на нее мышкой.

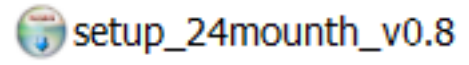

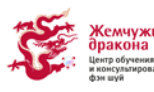

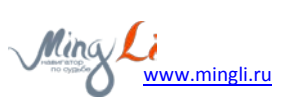

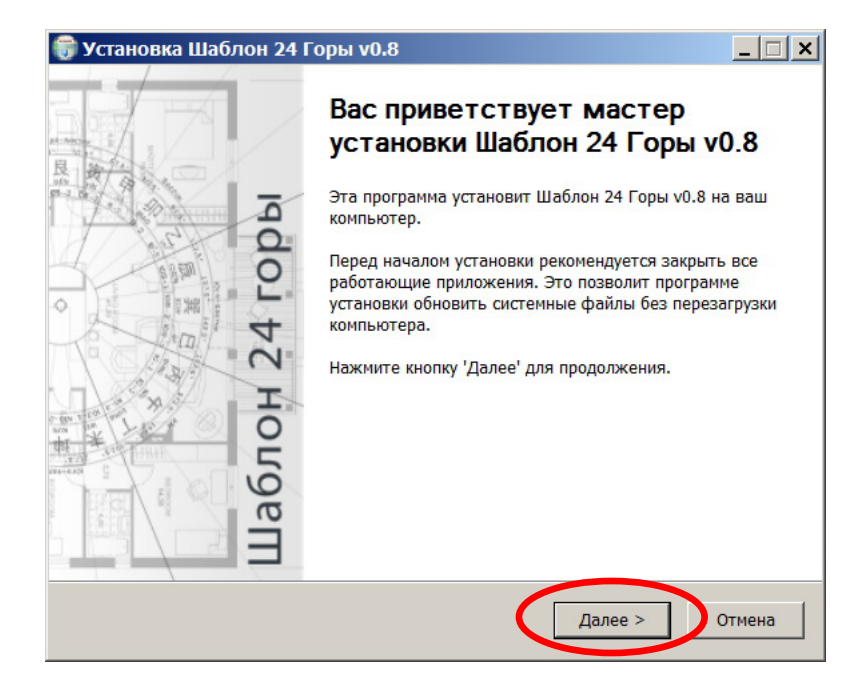

После запуска появится окно установки, после чего нужно нажать кнопку «Далее» и следовать инструкции... Если вы не хотите устанавливать программу, то можно закрыть окно установки, нажав на крестик в верхнем правом углу, либо на кнопку «Отмена».

| Установка Шаблон 24 Горы v0.8                                                                                                    | >       |
|----------------------------------------------------------------------------------------------------|---------|
| Пицензионное соглашение<br>Перед установкой Шаблон 24 Горы v0.8 ознакомьтесь с лицензионным<br>соглашением                                                                                                    | ()      |
| соглашением.<br>Для перемещения по тексту используйте клавиши «PageUp» и «PageDown».                                                                                                    |         |
| ЛИЦЕНЗИОННОЕ СОГЛАШЕНИЕ                                                                                                    | <b></b> |
| Перед использованием программы, пожалуйста, ознакомътесь с условиями<br>нижеследующего лицензионного соглашения.<br>Любое использование Вами программы означает полное и безоговорочное<br>принятие Вами усло-вий настоящего лицензионного соглашения.<br>Если Вы не принимаете условия лицензионного соглашения в полном объёме,<br>не имеете права использовать программу в каких-либо целях. | Вы      |
| 1. Предмет соглашения<br>Настоящее лицензионное соглашение (далее Соглашение) является юридиче                                                                                                    | ским 👻  |
| Сли вы принимаете условия соглашения, нажмите кнопку «Принимаю». Чтобы<br>установить программу, необходимо принять соглашение.                                                                                                    | 4       |
| (lenft Install System v2 46 5-1 Inicode                                                                                                    |         |
| < Наза Принимаю                                                                                                    | Отмена  |

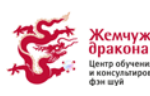

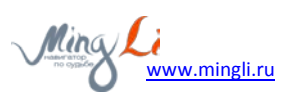

В данном окне вы можете указать папку, куда хотите установить программу; обычно она устанавливается на диск С в папку Program Files.

| 🌍 Установка Шаблон 24 Горы v0.8                                                                                                    |                                                                       |                           |
|----------------------------------------------------------------------------------------------------|-----------------------------------------------------------------------|---------------------------|
| Выбор папки установки<br>Выберите папку для установки Шаблон 24 Го                                                                                                | оры v0.8.                                                             |                           |
| Программа установит Шаблон 24 Горы v0.8<br>приложение в другую папку, нажмите кнопк<br>«Установить», чтобы установить программу.                                  | з указанную папку. Чтобы у<br>у «Обзор» и укажите ее. На              | становить<br>жмите кнопку |
| Папка установки<br>C:\Program Files (x86)\24 Mountain\                                                                                                    |                                                                       | Обзор                     |
| Требуется на диске: 6.7 Мбайт<br>Доступно на диске: 37.5 Гбайт<br>Nullsoft:Install System v2:46;5-Unicode                                                         | < Назад Установить                                                    | отмена                    |
| Установка Шаблон 24 Горы v0.8 Копирование файлов Подождите, идет копирование файлов Шабл                                                                          | юн 24 Горы v0.8                                                       |                           |
| Создание ярлыка: C:\Users\vorkunov\AppDat                                                                                                    | a\Roaming\Microsoft\Windo\                                            | ws\Start Menu\Pr          |
| Папка установки: C:\Program Files (x86)\24<br>Извлечение: 24Gory.exe 100%<br>Создание папки: C:\Users\vorkunov\AppDat<br>Создание ярлыка: C:\Users\vorkunov\AppDa | Mountain<br>a\Roaming\Microsoft\Windov<br>ita\Roaming\Microsoft\Windo | ws\Start M<br>ows\Start   |
| Nullsoft Install System v2,46,5-Unicode                                                                                                    |                                                                       |                           |
|                                                                                                    | < Назад Далее >                                                       | Отмена                    |

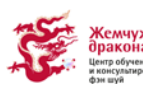

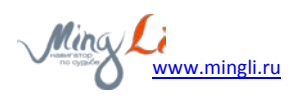

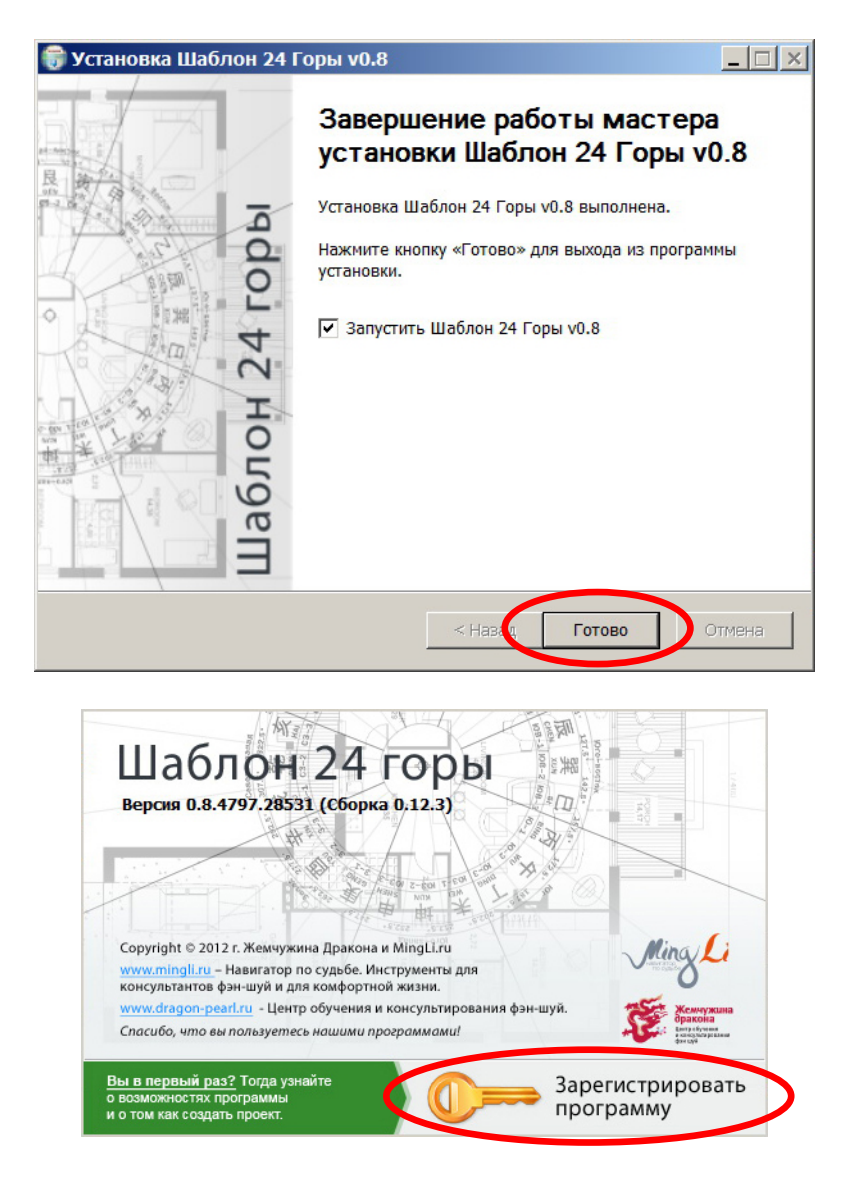

При первом запуске программы потребуется зарегистрировать программу, для этого необходимо подключение к интернету.

| 🗿 Активация пр                           | ограммы                                                                                       |
|------------------------------------------|-----------------------------------------------------------------------------------------------|
| Введите логин и па<br>программы требуето | роль вашего аккаунта на сайте <b>minglī.ru</b> . Для активации<br>зя подключение к интернету. |
| По всем вопросам о                       | бращайтесь в "Обратную связь" на сайте <b>mingli.ru</b>                                       |
| Регистрационные                          | данные                                                                                        |
| Логин (e-mail)                           |                                                                                               |
| Пароль                                   |                                                                                               |
|                                          |                                                                                               |
|                                          | Выход Купить Активировать                                                                     |
| о возможностях пр<br>и о том как создать | ограммы программу                                                                             |

После нажатия на кнопку «Зарегистрировать программу» появится окно активации. При покупке программы пользователи получают две лицензии - по одной лицензии на компьютер. Для активации нужно ввести логин (e-mail) и пароль, который вы используете для входа на сайт <u>www.mingli.ru</u>. Если программа не приобретена, вы можете нажать кнопку «купить», которая откроет вам <u>страницу магазина</u>, где вы сможете приобрести ее.

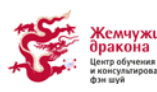

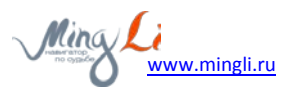

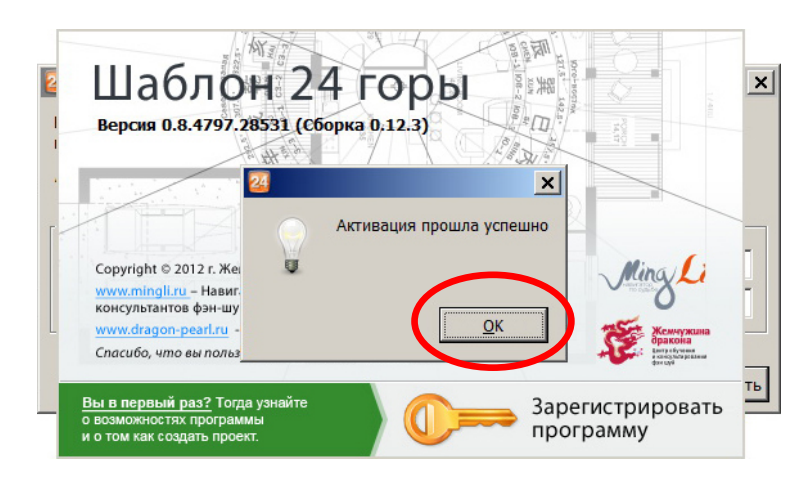

После успешной активации вы можете использовать программу, нажмите кнопку «ОК».

| Шаблон 24 горы<br>Версия 1.0                                                                                                    | Apple-DD                                                |
|----------------------------------------------------------------------------------------------------|---------------------------------------------------------|
| Соругіght © 2012 г. Жемчужина Дракона и MingLi.ru<br>www.mingli.ru<br>www.mingli.ru<br>www.mingli.ru<br>и для комфортной жизни.<br>www.diagoo.peacl.u. ⊔ентро бучения и консультирования фан-шуй. | Ming Li                                                 |
| Спасибо, что вы пользуетесь нашими программами!                                                                                                    | dpakolta<br>Emryselyseme<br>encoltrapication<br>doe unv |
| Вы в первый раз? Тогда узнайте<br>о возможностях программы<br>и о том как создать проект.                                                                                                    | 🚺 Открыть проект                                        |

Если у вас есть сохраненные проекты или вам прислали уже сохраненный проект, то вы можете его открыть, нажав на кнопку «Открыть проект». Проект откроется и вы сможете приступить к работе.

Если у вас нет сохраненного проекта или вы хотите создать новый - нажмите кнопку «Новый проект», после чего вы приступите к созданию проекта.

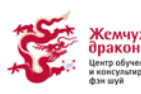

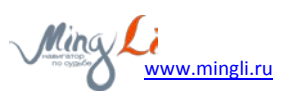

### 3. Создание нового проекта

При последующих запусках программы вам будет доступно окно, где вы сможете быстро открыть предыдущие проекты, открыть проект с диска или создать новый проект.

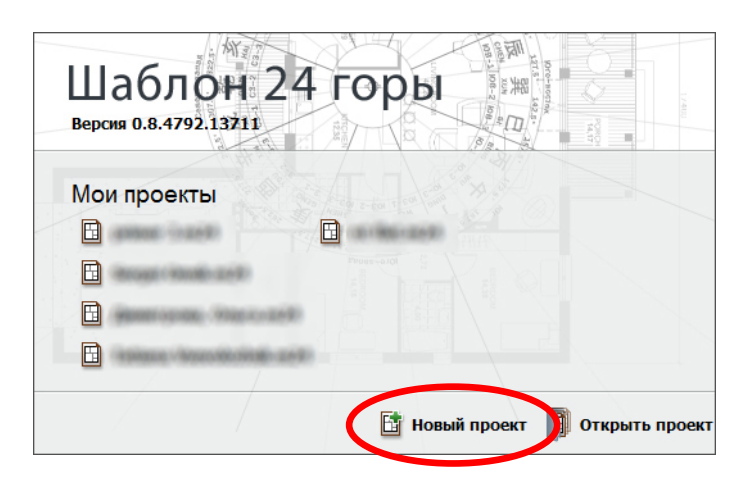

При создании проекта вам будет предложено ввести данные клиента, в том числе: год постройки и градус направления фасада, а также название проекта, имя клиента, город, адрес. Также вы сможете записать комментарии к проекту. Свойства проекта будут доступны в дальнейшем через меню «Файл».

| 📴 MingLi: Летящие звезды Pro |                                                       |                        |
|------------------------------|-------------------------------------------------------|------------------------|
| Файл Редактирование Помощь   |                                                       |                        |
|                              | Год постройки<br>1980 💂                               | Период<br>6            |
| И Свойства проек             | Та                                                    | <sup>Гора</sup><br>◀子► |
| Название проекта             | :                                                     | Гора                   |
| Данные проекта               |                                                       |                        |
| Заказчик                     |                                                       | Месяц<br>Февраль 💌     |
| Адрес дома                   |                                                       |                        |
| Город                        |                                                       |                        |
| Год постройки                | : 1980 <sup>А</sup> . Фасад дома: 0,00 <sup>А</sup> . | рцы Горы               |
| Комментарии к п              | роекту:                                               | шаблона<br>100<br>рна  |
|                              |                                                       | 100<br>дома            |
|                              |                                                       | везды                  |
|                              |                                                       | ые звезды              |
|                              |                                                       | етящие звезды          |
|                              |                                                       | 45 🔻                   |
|                              |                                                       | года                   |
|                              |                                                       | месяца                 |
|                              | Отмена Создать проект                                 | ятные звезды           |
|                              | Прозрачность                                          | плана                  |
|                              | Масштаб лист                                          | a (%)                  |
|                              |                                                       | 100                    |

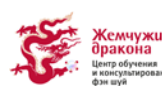

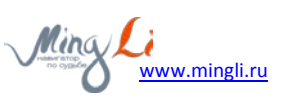

| Редактирова                   | ние Помощь                                                                          |                                 |          |                 |                                                                                                    |                                                                                                    |                                                                                                    |
|-------------------------------|-------------------------------------------------------------------------------------|---------------------------------|----------|-----------------|----------------------------------------------------------------------------------------------------|----------------------------------------------------------------------------------------------------|----------------------------------------------------------------------------------------------------|
| -H                            |                                                                                     |                                 |          |                 | Год постройки                                                                                                    | Период                                                                                                    |                                                                                                    |
|                               |                                                                                     |                                 |          |                 | 1980                                                                                                    | 6                                                                                                    |                                                                                                    |
| G                             |                                                                                     | -                               |          | -               | Фасал лома                                                                                                    | Гора                                                                                                    |                                                                                                    |
|                               | Своиства проект                                                                     | a                               |          |                 |                                                                                                    | ◄ ⊣                                                                                                    | -                                                                                                    |
|                               | Название проекта:                                                                   | Дом, который построил Дже       | c        |                 |                                                                                                    | Гора                                                                                                    |                                                                                                    |
|                               | Данные проекта                                                                      |                                 |          |                 |                                                                                                    | 4 4                                                                                                    |                                                                                                    |
|                               | Заказчик:                                                                           | Семенов Джек Семенович          |          |                 |                                                                                                    | Месяц                                                                                                    |                                                                                                    |
|                               | Адрес дома:                                                                         | Центральная, 8                  |          |                 |                                                                                                    | Cobavia                                                                                                    | _                                                                                                    |
|                               | Горол:                                                                              | поседок "Яркое"                 |          |                 |                                                                                                    | cə ]                                                                                                    | ¢                                                                                                    |
|                               | Год постройки:                                                                      | 2012                            |          | • Øacan 10Ma;   | 183.00                                                                                                    |                                                                                                    | -                                                                                                    |
|                               | 1 og noerponisi                                                                     |                                 |          | Y YOCOM MONITOR | 105,00                                                                                                    | рцы   Горы                                                                                                    | k                                                                                                    |
|                               | Комментарии к пре                                                                   | ректу:                          |          |                 |                                                                                                    | шаолона                                                                                                    | -                                                                                                    |
|                               | 1                                                                                   |                                 |          |                 |                                                                                                    | на                                                                                                    |                                                                                                    |
|                               | 1                                                                                   |                                 |          |                 |                                                                                                    | 10143                                                                                                    |                                                                                                    |
|                               |                                                                                     |                                 |          |                 | E                                                                                                    | везды                                                                                                    |                                                                                                    |
|                               |                                                                                     |                                 |          |                 | 1                                                                                                    | ые звезды                                                                                                    |                                                                                                    |
|                               |                                                                                     |                                 |          |                 | 1                                                                                                    | етящие зве                                                                                                    | зд                                                                                                    |
|                               |                                                                                     |                                 |          |                 |                                                                                                    |                                                                                                    |                                                                                                    |
|                               |                                                                                     |                                 |          |                 |                                                                                                    | 45 💌                                                                                                    |                                                                                                    |
|                               |                                                                                     |                                 |          |                 |                                                                                                    | года                                                                                                    |                                                                                                    |
|                               |                                                                                     |                                 |          |                 |                                                                                                    | чесяца                                                                                                    |                                                                                                    |
| l                             |                                                                                     |                                 |          | Отмена          | здать проект                                                                                                    | п ые звезд                                                                                                    | цы                                                                                                    |
|                               | _                                                                                   |                                 |          |                 |                                                                                                    |                                                                                                    |                                                                                                    |
|                               |                                                                                     |                                 |          |                 | -                                                                                                    |                                                                                                    |                                                                                                    |
|                               |                                                                                     |                                 |          |                 | Прозрачность і                                                                                                    | плана                                                                                                    |                                                                                                    |
|                               |                                                                                     |                                 |          |                 | Прозрачность п                                                                                                    | плана<br>а (%)                                                                                                    |                                                                                                    |
|                               |                                                                                     |                                 |          |                 | Прозрачность і<br>Масштаб листа                                                                                                    | плана<br>а (%)                                                                                                    |                                                                                                    |
| al is Detaunce a              |                                                                                     |                                 |          |                 | Прозрачность и<br>Масштаб листа                                                                                                    | плана<br>а (%)                                                                                                    |                                                                                                    |
| gLi: Летящие з<br>Редактирова | звезды Рго<br>іние Помощь                                                           |                                 |          |                 | Прозрачность і                                                                                                    | плана<br>а (%)                                                                                                    |                                                                                                    |
| gLi: Летящие з<br>Редактирова | звезды Рго<br>ние Помощь                                                            |                                 |          |                 | Прозрачность і<br>Масштаб листа                                                                                                    | плана<br>а (%)<br>Период                                                                                                    |                                                                                                    |
| gLi: Летящие з<br>Редактирова | звезды Рго<br>ние Помощь                                                            |                                 |          |                 | Прозрачность і<br>Масштаб листа<br>Год постройки<br>1980 —                                                                                                    | плана<br>а (%)<br>Период<br>б                                                                                                    |                                                                                                    |
| gLi: Летящие з<br>Редактирова | звезды Рго<br>іние Помощь                                                           |                                 |          |                 | Прозрачность I<br>Масштаб листа<br>Год постройки<br>1980 ф<br>Фасад дома                                                                                                    | плана<br>а (%)<br>Период<br>б<br>Гора                                                                                                    |                                                                                                    |
| gLi: Летящие з<br>Редактирова | звезды Рго<br>іние Помощь                                                           |                                 |          |                 | Прозрачность и<br>Масштаб листа<br>1980 т<br>Фасад дома<br>0,00 й                                                                                                    | плана<br>а (%)<br>• Период<br>6<br>Гора<br>• <b>7</b>                                                                                                    |                                                                                                    |
| gLi: Летящие з<br>Редактирова | звезды Рго<br>іние Помощь                                                           |                                 |          |                 | Прозрачность и<br>Масштаб листа<br>1980 Ф<br>Фасад дома<br>0,00 Ф<br>Тыл дома                                                                                                    | плана<br>а (%)<br>Период<br>6<br>Гора<br>Гора                                                                                                    |                                                                                                    |
| gLi: Летящие з<br>Редактирова | звезды Рго<br>іние Помощь                                                           |                                 |          |                 | Прозрачность и<br>Масштаб листа<br>1980 Ф<br>Фасад дома<br>0,00 Ф<br>Тыл дома<br>180,00 Ф                                                                                                    | плана<br>а (%)<br>6<br>Гора<br>Гора<br>Гора<br>4 <del>7</del>                                                                                                    |                                                                                                    |
| gLi: Летящие з<br>Редактирова | звезды Рго<br>іние Помощь                                                           |                                 |          |                 | Прозрачность и<br>Масштаб листа<br>1980 ф<br>Фасад дома<br>0,00 ф<br>Тыл дома<br>180,00 ф<br>Год                                                                                                    | плана<br>а (%)<br>а (%)<br>б<br>Гора<br>Феррария<br>Месяц<br>Феврария                                                                                                    |                                                                                                    |
| gLi: Летящие з<br>Редактирова | звезды Рго<br>іние Помощь                                                           |                                 |          |                 | Прозрачность и<br>Масштаб листа<br>1980 Ф<br>Фасад дома<br>0,00 Ф<br>Тыл дома<br>180,00 Ф<br>Год<br>2013 Ф                                                                                                    | плана<br>а (%)<br>• Период<br>б<br>Гора<br>• <b>Э</b><br>Гора<br>• <b>Ф</b><br>Месяц<br>Февраль                                                                                                    |                                                                                                    |
| gLi: Летящие з<br>Редактирова | звезды Рго<br>іние Помощь                                                           |                                 |          |                 | Прозрачность и<br>Масштаб листа<br>1980 ф<br>Фасад дома<br>0,00 ф<br>Тыл дома<br>180,00 ф<br>2013 ф                                                                                                    | плана<br>а (%)<br>а (%)<br>период<br>б<br>Гора<br>Фераль<br>Сера                                                                                                    |                                                                                                    |
| gLi: Летящие з<br>Редактирова | звезды Рго<br>іние Помощь<br>Шие Новый лист                                         |                                 |          |                 | Прозрачность п<br>Масштаб листа<br>1980 ф<br>Фасад дома<br>0,00 ф<br>Тыл дома<br>180,00 ф<br>Год<br>2013 ф                                                                                                    | плана<br>а (%)<br>а (%)<br>период<br>б<br>Гора<br><b>4</b><br><b>7</b><br>Гора<br><b>4</b><br><b>7</b><br>Месяц<br>Февраль                                                                                                    | •<br>•                                                                                                    |
| gLi: Летящие з<br>Редактирова | звезды Рго<br>іние Помощь<br>Иние Помощь                                            |                                 |          |                 | Прозрачность п<br>Масштаб листа<br>1980 ф<br>Фасад дома<br>1980 у<br>Сод<br>2013 у<br>Сод<br>2013 у                                                                                                    | плана<br>а (%)<br>а (%)<br>Период<br>б<br>Гора<br>Фесяц<br>Фесяц<br>Фесярль<br>ССР<br>Горь<br>Сора<br>Сора | ч<br>-                                                                                                    |
| gLi: Летящие з<br>Редактирова | звезды Рго<br>інние Помощь<br>Иние Помощь<br>Новый лист<br>Параметры этажа<br>Назв  | ание этажа Этаж 1               |          |                 | Прозрачность п<br>Масштаб листа<br>1980 ф<br>Фасад дома<br>180,00 у<br>Год<br>2013 у<br>Род<br>2013 у                                                                                                    | плана<br>а (%)<br>а (%)<br>Период<br>б<br>Гора<br>Февраль<br>Сора<br>Февраль<br>Сора<br>Февраль<br>Сора<br>Февраль<br>Сора<br>Февраль<br>Сора<br>Февраль<br>Сора<br>Сора<br>Сор    | ф<br>Ф                                                                                                    |
| gLi: Летящие з<br>Редактирова | звезды Рго<br>Інние Помощь<br>Иовый лист<br>Параметры этажа<br>Изображение п        | ание этажа Этаж1<br>лана этажа  |          | Выбрать изо     | Прозрачность п<br>Масштаб листа<br>1980 Ф<br>Фасад дома<br>180,00 Ф<br>Тыл дома<br>180,00 Ф<br>2013 Ф<br>Сод<br>2013 Ф                                                                                                    | плана<br>а (%)<br>а (%)<br>Период<br>б<br>Гора<br>Сора<br>Февраль<br>Сора<br>Февраль<br>Сора<br>Февраль<br>Сора<br>Месяц<br>Февраль<br>Сора<br>Месяц<br>Февраль<br>Сора<br>Месяц<br>Февраль<br>Сора<br>Месяц<br>Февраль<br>Сора<br>Сора<br>Со      |                                                                                                    |
| gLi: Летящие з<br>Редактирова | звезды Рго<br>інние Помощь<br>Иовый лист<br>Параметры этажа<br>Изображение п        | ание этажа Этаж 1 лана этажа    | Добавитъ | Выбрать изо     | Прозрачность п<br>Масштаб листа<br>1980 Ф<br>Фасад дома<br>180,00 Ф<br>Тыл дома<br>180,00 Ф<br>Сод<br>2013 Ф<br>Сод<br>2013 Ф                                                                                                    | плана<br>а (%)<br>а (%)<br>Период<br>б<br>Гора<br>Феврала<br>Феврала<br>Сера<br>рицы Горы<br>шаблона<br>на                                                                                                    |                                                                                                    |
| gLi: Летящие з<br>Редактирова | звезды Рго<br>інние Помощь<br>Изовый лист<br>Параметры этажа<br>Изображение п       | ание этажа Этаж 1<br>лана этажа | Добавитъ | Выбрать изо     | Прозрачность п<br>Масштаб листа<br>1980 Ф<br>Фасад дома<br>180,00 Ф<br>Тьил дома<br>180,00 Ф<br>Сод<br>2013 Ф<br>Сод<br>2013 Ф                                                                                                    | плана<br>а (%)<br>а (%)<br>Период<br>б<br>Гора<br>Февраль<br>ССР<br>рцы Горь<br>шаблона<br>на<br>дома<br>зедан                                                                                                    | -<br>-                                                                                                    |
| gLi: Летящие з<br>Редактирова | звезды Рго<br>Інние Помощь<br>Иовый лист<br>Параметры этажа<br>Изображение п        | ание этажа Этаж 1               | Добавитъ | Выбрать изо     | Прозрачность п<br>Масштаб листа<br>Масштаб листа<br>Масштаб листа<br>1980 Ф<br>Фасад дома<br>0,00 Ф<br>Тыл дома<br>180,00 Ф<br>Год<br>2013 Ф<br>Бражение<br>р<br>Бражение<br>р                                                                                                    | плана<br>а (%)<br>а (%)<br>Период<br>б<br>Гора<br>Февраль<br>Февраль<br>шаблона<br>на<br>дома<br>везды<br>ые звезды                                                                                                    |                                                                                                    |
| gLi: Летящие з<br>Редактирова | звезды Рго<br>інние Помощь<br>Иовый лист<br>Параметры этажа<br>Изображение п        | ание этажа Этаж 1               | Добавитъ | Выбрать изо     | Прозрачность и<br>Масштаб листа<br>1980 Фасад дома<br>0,00 Ф<br>Тыл дома<br>180,00 Ф<br>Год<br>2013 Ф<br>Год<br>2013 Ф                                                                                                    | плана<br>а (%)<br>а (%)<br>а                                                                                              |                                                                                                    |
| gLi: Летящие з<br>Редактирова | звезды Рго<br>ние Помощь<br>Новый лист<br>Параметры этажа<br>Назв<br>Изображение п  | ание этажа Этаж 1               | Добавить | Выбрать изо     | Прозрачность и<br>Масштаб листа<br>1980 Ф<br>Фасад дома<br>0,00 Ф<br>Тыл дома<br>180,00 Ф<br>Год<br>2013 Ф<br>Год<br>2013 Ф<br>Год<br>2014 Ф<br>Год<br>2014 Ф<br>СОД<br>2014 Ф<br>СОД<br>2014 Ф<br>2014 Ф<br>2014 Ф<br>2014 Ф<br>2014 Ф<br>2014 Ф<br>2014 Ф<br>2014 Ф<br>2014 Ф<br>2014<br>Ф<br>2014 Ф<br>2014<br>Ф<br>2014<br>Ф<br>2014<br>Ф<br>2014<br>Ф<br>2014<br>Ф<br>2014<br>Ф<br>2014<br>Ф<br>2014<br>СОД<br>2014<br>Ф<br>2014<br>Ф<br>2014<br>СОД<br>2014<br>СОД<br>2014<br>СОД<br>2014<br>СОД<br>2014<br>СОД<br>2014<br>СОД<br>2014<br>СОД<br>2014<br>СОД<br>2014<br>СОД<br>2014<br>СОД<br>2014<br>СОД<br>2014<br>СОД<br>2014<br>СОД<br>2014<br>СОД<br>2014<br>СОД<br>2014<br>СОД<br>2014                                                                                                    | плана<br>а (%)<br>а (%)<br>а                                                                                              | <ul> <li></li> <li></li> <li><!--</td--></li></ul> |
| дії Летящие з<br>Редактирова  | звезды Рго<br>ние Помощь<br>Иовый лист<br>Параметры этажа<br>Назв<br>Изображение п  | ание этажа Этаж 1               | Добавить | Выбрать изо     | Прозрачность и<br>Масштаб листа<br>1980 Ф<br>Фасад дома<br>0,00 Ф<br>Тыл дома<br>180,00 Ф<br>Год<br>2013 Ф<br>Год<br>Сод<br>Сод<br>Сод<br>Сод<br>Сод<br>Сод<br>Сод<br>С                                                                                                    | плана<br>а (%)<br>а (%)<br>Период<br>б<br>Гора<br>Сераль<br>Сераль<br>Февраль<br>Февраль<br>Февраль<br>Февраль<br>Февраль<br>Февраль<br>Февраль<br>Февраль<br>Февраль<br>Февраль<br>Февраль<br>Сора<br>Сера<br>Сора<br>Сера<br>Се          | -<br>                                                                                                    |
| gLis Летящие з<br>Редактирова | звезды Рго<br>іние Помощь<br>Иовый лист<br>Параметры этажа<br>Назв<br>Изображение п | ание этажа Этаж 1               | Добавить | Выбрать изо     | Прозрачность и<br>Масштаб листа<br>1980 Ф<br>Фасад дома<br>0,00 Ф<br>Тыл дома<br>180,00 Ф<br>Год<br>2013 Ф<br>Год<br>2013 Ф<br>Год<br>2014 Ф<br>Год<br>2014 Ф<br>Год<br>2015 Ф<br>Год<br>2015 Ф<br>СО<br>2015 Ф<br>СО<br>2015 Ф<br>СОД<br>2015 Ф<br>СОД<br>2015 Ф<br>2015                                                                                                    | плана<br>а (%)<br>а (%)<br>Период<br>б<br>Гора<br>Фераль<br>Февраль<br>Феврала<br>Феврала<br>Ф                                                                                                    | с                                                                                                    |
| дії Летящие з<br>Редактирова  | звезды Рго<br>іние Помощь<br>Иовый лист<br>Параметры этажа<br>Изображение п         | ание этажа Этаж 1               | Добавить | Выбрать изо     | Прозрачность и<br>Масштаб листа<br>1980 Ф<br>Фасад дома<br>0,00 Ф<br>Тыл дома<br>180,00 Ф<br>Год<br>2013 Ф<br>Год<br>2013 Ф<br>Год<br>2014 Ф<br>Год<br>2014 Ф<br>Год<br>2015 Ф<br>Год<br>2015 Ф<br>ГОД<br>2015 Ф<br>СОД<br>2015 Ф<br>СОД<br>2015 Ф<br>СОД<br>2015 Ф<br>СОД<br>2015 Ф<br>СОД<br>2015 Ф<br>СОДО                                                                                                    | плана<br>а (%)<br>а (%)<br>Период<br>б<br>Гора<br>Фераль<br>Фераль                                                                                                    | с<br>                                                                                                    |
| gLi: Летящие з<br>Редактирова | звезды Рго<br>іние Помощь<br>Изображение п                                          | ание этажа Этаж 1               | Добавить | Выбрать изо     | Прозрачность п<br>Масштаб листа<br>1980 Фасад дома<br>0,00 Ф<br>Тыл дома<br>180,00 Ф<br>Год<br>2013 Ф<br>Год<br>2013 Ф<br>Год<br>2014 Ф<br>Год<br>2014 Ф<br>Год<br>2015 Ф<br>Год<br>2015 Ф<br>СО<br>2015 Ф<br>Год<br>2015 Ф<br>СО<br>2015 Ф<br>СОД<br>2015 Ф<br>СОД<br>2015 Ф<br>СОД<br>2015 Ф<br>2015 Ф                                                                                                    | плана<br>а (%)<br>а (%)<br>Период<br>б<br>Гора<br>Февраль<br>Февраль<br>Феврана<br>Феврана                                                                                                    |                                                                                                    |
| gLi: Летящие з<br>Редактирова | звезды Рго<br>іние Помощь<br>Изображение п                                          | ание этажа Этаж 1               | Добавить | Выбрать изо     | Прозрачность и<br>Масштаб листа<br>1980 Фасад дома<br>0,00 Ф<br>Тыл дома<br>180,00 Ф<br>Год<br>2013 Ф<br>Год<br>2013 Ф<br>Год<br>2014 Ф<br>Год<br>2015 Ф<br>Год<br>2015 Ф<br>СО<br>2015 Ф<br>Год<br>2015 Ф<br>СО<br>2015 Ф<br>СОД<br>2015 Ф<br>СОДО                                                                                                    | плана<br>а (%)<br>а (%)<br>Период<br>б<br>Гора<br>Фераль<br>Фераль<br>Фераль<br>Фераль<br>шаблона<br>на<br>дома<br>везды<br>ые звезды<br>етящие звез<br>45 т                                                                                                    | ¢                                                                                                    |
| gLi: Летящие з<br>Редактирова | звезды Рго<br>іние Помощь<br>Изображение п                                          | ание этажа                      | Добавить | Выбрать изо     | Прозрачность и<br>Масштаб листа<br>1980<br>Фасад дома<br>0,00<br>Рыл дома<br>180,00<br>Год<br>2013<br>Год<br>2013<br>Год<br>2014<br>Год<br>2015<br>Год<br>2015 | плана<br>а (%)<br>а (%)<br>Период<br>б<br>Гора<br>Фераль<br>Фераль<br>Фераль<br>Фераль<br>шаблона<br>на<br>дома<br>везды<br>ые звезды<br>етящие звез<br>45 т<br>года<br>месяца<br>ттные звезда                                                                                                    | с<br>- (<br>- (<br>- (<br>- (<br>- (<br>- (<br>- (<br>- (<br>- (<br>- (                                                                                                    |
| gLii Летящие з<br>Редактирова | звезды Рго<br>Інние Помощь<br>Изображение п                                         | ание этажа Этаж 1               | Добавить | Выбрать изо     | Прозрачность и<br>Масштаб листа<br>1980 Ф<br>Фасад дома<br>0,00 Ф<br>Тьил дома<br>180,00 Ф<br>Год<br>2013 Ф<br>Год<br>2013 Ф<br>Год<br>2014 Ф<br>Год<br>2015 Ф<br>Год<br>2015 Ф<br>Год<br>20<br>10 Ф<br>СОД<br>20<br>10 Ф<br>СОД<br>2015 Ф<br>СОД<br>2015 Ф<br>СОД<br>2015 Ф<br>СОД<br>2015 Ф<br>СОД<br>2015 Ф<br>2015 Ф<br>2015 Ф<br>СОД<br>2015 Ф<br>СОД<br>2015 Ф<br>2015 Ф<br>СОД<br>2015 Ф<br>СОД<br>2015 Ф<br>СОД<br>2015 Ф<br>СОД<br>2015 Ф<br>СОД<br>2015 Ф<br>СОД<br>2015 Ф<br>СОД<br>2015 Ф<br>СОД<br>2015 Ф<br>СОД<br>2015 Ф<br>2015 Ф<br>СОД<br>2015 Ф<br>СОД<br>20                                                                                                    | плана<br>а (%)<br>а (%)<br>а (%)<br>а Период<br>б<br>Гора<br>а Э<br>Гора<br>а Э<br>Гора<br>а Э<br>Гора<br>а Э<br>Гора<br>а Э<br>Гора<br>а Э<br>Гора<br>а Э<br>Гора<br>а Э<br>Гора<br>а Э<br>Серель<br>а Э<br>Серель<br>а Э<br>Серена<br>а Э<br>Серена<br>Серена<br>а Э<br>Серена<br>а Э<br>С<br>Серена<br>С<br>Серена<br>а Э<br>С<br>Серена<br>С<br>С<br>С<br>С<br>С<br>С<br>С<br>С<br>С                                   | с<br><br>цы                                                                                                    |
| gLi: Летящие з<br>Редактирова | звезды Рго<br>Інние Помощь<br>Изображение п                                         | ание этажа Этаж 1               | Добавить | Выбрать изо     | Прозрачность и<br>Масштаб листа<br>Лабона<br>Под постройки<br>1980<br>Лабона<br>Под<br>Под<br>Под<br>Под<br>Под<br>Под<br>Под<br>Под                                                                                                    | плана<br>а (%)<br>а (%)<br>а (%)<br>а Период<br>б<br>Гора<br>а Э<br>Гора<br>а Э<br>Гора<br>а Э<br>Гора<br>а Э<br>Гора<br>а Э<br>Гора<br>а Э<br>Гора<br>а Э<br>Гора<br>а Э<br>Гора<br>а Э<br>Серель<br>Серель<br>а Э<br>Серель<br>а Э<br>С<br>Серель<br>а Э<br>С<br>Серель<br>а Э<br>С<br>Серель<br>а Э<br>Серель<br>а Э<br>С                                            | ¢                                                                                                    |

Все поля являются необязательными для заполнения. После того как вы заполните нужные поля, нажмите кнопку «Создать проект», после чего вам будет предложено указать название плана и выбрать изображение плана из доступных на вашем компьютере (программа поддерживает изображения в формате png и jpg). Вы можете загрузить сфотографированный, отсканированный или скачанный в сети план дома или квартиры.

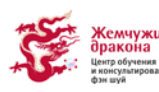

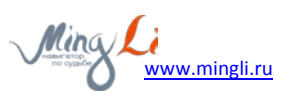

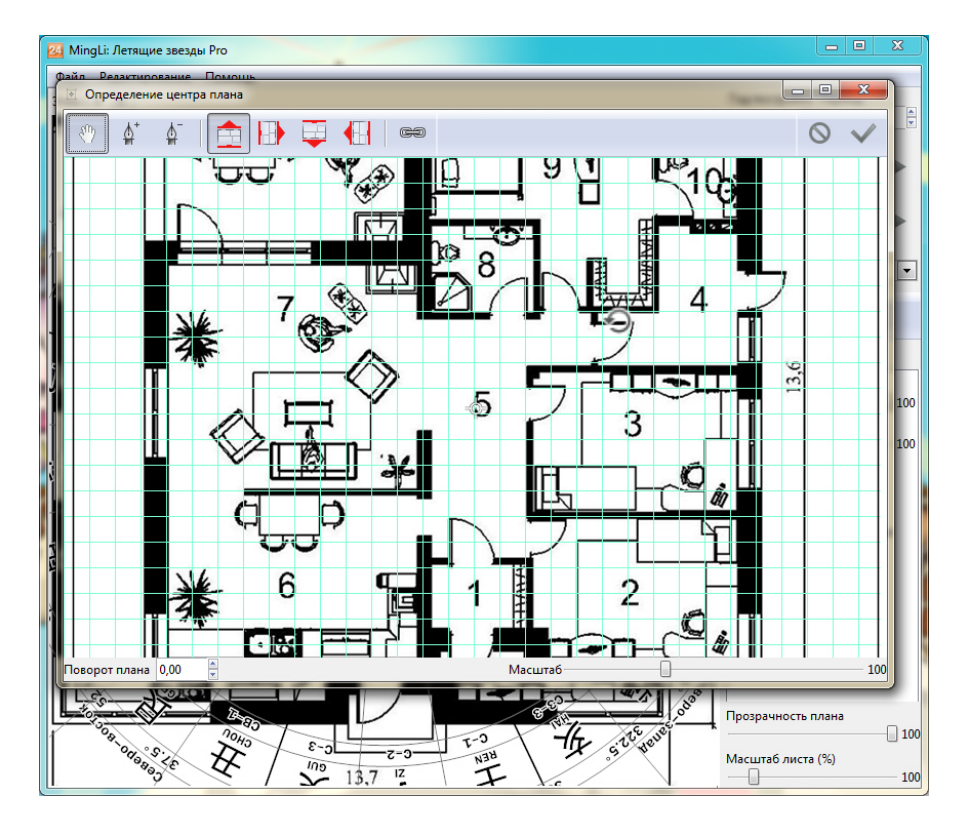

На рисунке показано изображение плана сразу после нажатия кнопки «Добавить» в окне добавления этажа

### 4. Редактирование плана

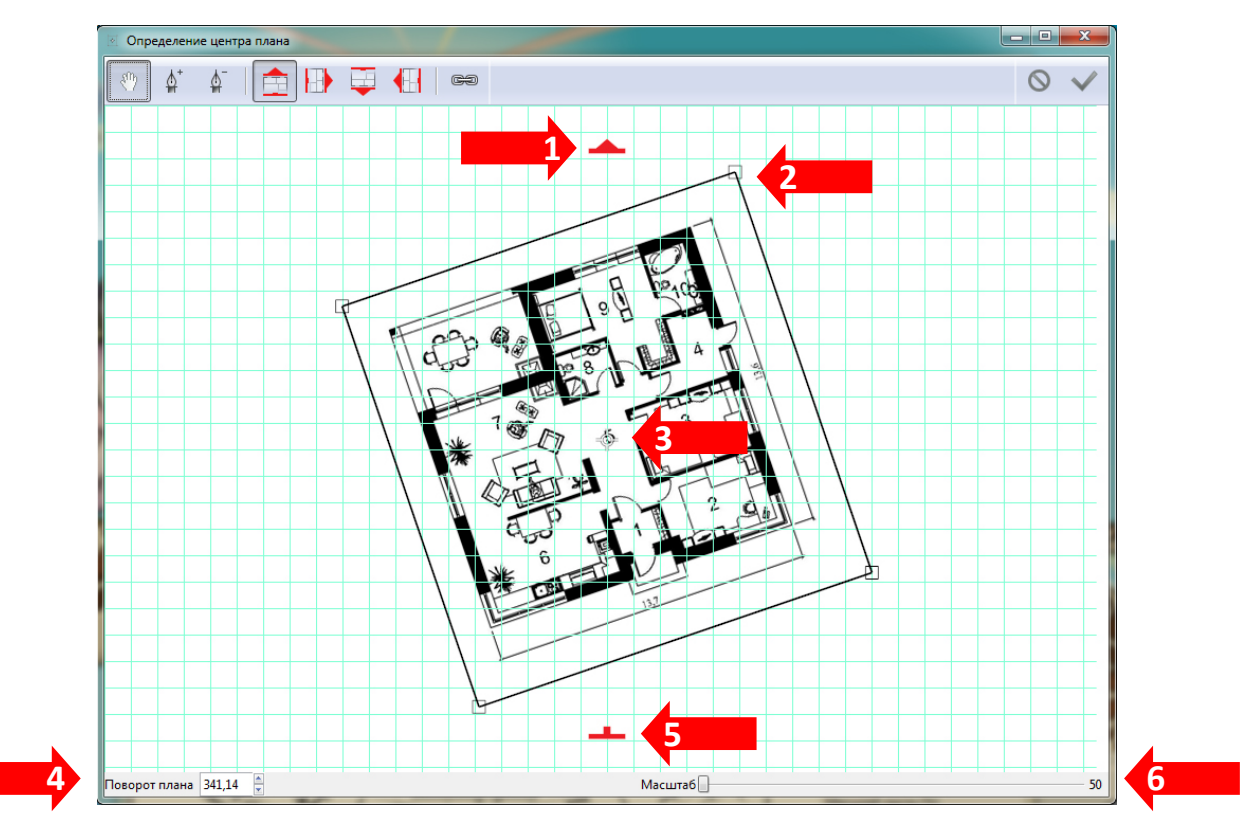

На рисунке показан план без контура, с центром рассчитанным на основе края изображения

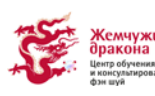

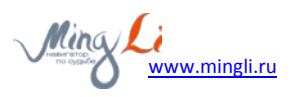

- 1. Фасад
- 2. Контур изображения плана и элементы, позволяющие вращать план относительно текущего центра
- 3. Центр плана
- 4. Угол поворота изображения плана
- 5. Тыл
- 6. Масштаб плана в окне пользователя (можно менять колесиком мышки)

#### Инструменты для определения центра плана и фасада:

- перемещение плана на экране вместе с контуром, также вращение плана при наведении на углы рамки изображения
- № перо позволят добавить точку, разделить линию, переместить точку
- м⁻ удаление точек

Подворачиваеся под выбранный фасад при помощи инструмента перемещения плана.

- 🚌 заменить изображение плана
- 🚫 отмена
- 🗸 применить изменения
- 🗇 Иконка, обозначающая центр плана

#### Вращение плана, при необходимости подстроить фасад:

При активном инструменте перемещения плана ( <sup>(\*)</sup>), нужно поднести курсор к углу рамки изображения: в результате курсор изменится на курсор вращения (<sup>••</sup>), теперь, нажав правую кнопку мышки, можно вращать план относительно его центра.

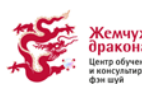

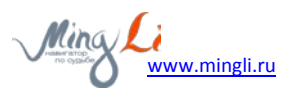

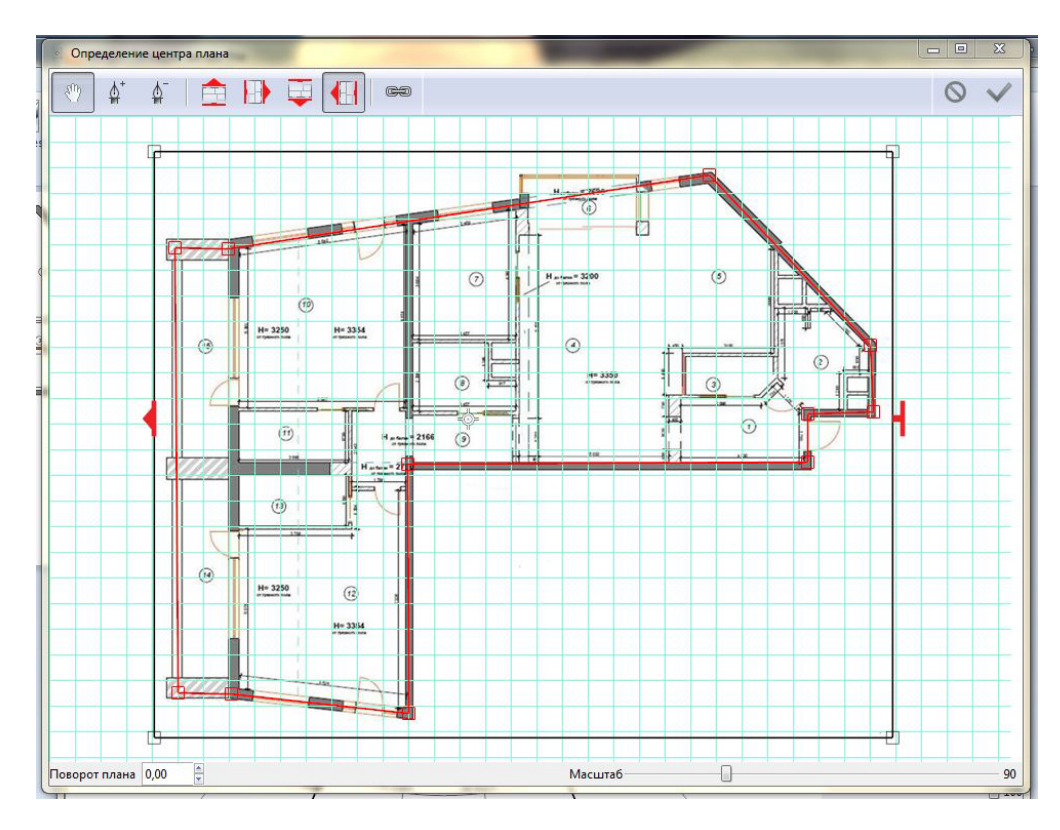

На рисунке показан план сложной формы с нарисованным контуром, фасадом слева и определенным центром.

После того как вы выберете изображение плана и нажмете кнопку «Добавить», откроется окно «Определение центра плана».

Для определения центра плана нужно нарисовать его контур. Для этого воспользуемся инструментами рисования контура 🇳 и удаления точек (вершин) контура 🇳 . В результате мы можем нарисовать контур любой сложности. Если нам для точности изображения нужно приблизить план, то для этого мы можем воспользоваться колесиком мышки или изменить масштаб при помощи ползунка, расположенного в правом нижнем углу окна.

Вы можете или обвести план строго по контуру – тогда программа обозначит центр плана в центре тяжести фигуры – или вписать план в прямоугольник, тогда центр плана совпадет с центром нарисованного прямоугольника.

Если вы не поставите точки, на основе которых будет рассчитываться центр плана, то программа автоматически выставит центр по контуру рисунка.

Изменить масштаб можно при помощи ползунка внизу, а также колесиком мышки.

Также в этом окне надо установить одно из четырех направлений фасада, включив одну из четырех кнопок с красной стрелкой 🕕 🚖 🥃 📢 .

#### Напоминалка:

1. Чтобы добавить точку на линию нужно навести курсор 🏰 на линию и нажать правую кнопку мышки

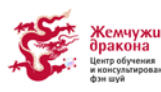

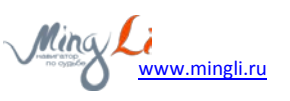

- Для перемещения точки контура нужно навести курсор
   изменится на курсор перемещения
- 3. Приблизить и удалить изображения плана можно колесиком мышки или ползунком «Масштаб»
- 4. Удалить точку можно при помощи инструмента

Когда мы закончили с контуром и направлением фасада, мы можем нажать кнопку «применить» ✓ после чего попадем в основное рабочее окно программы.

### 5. Работа с проектом

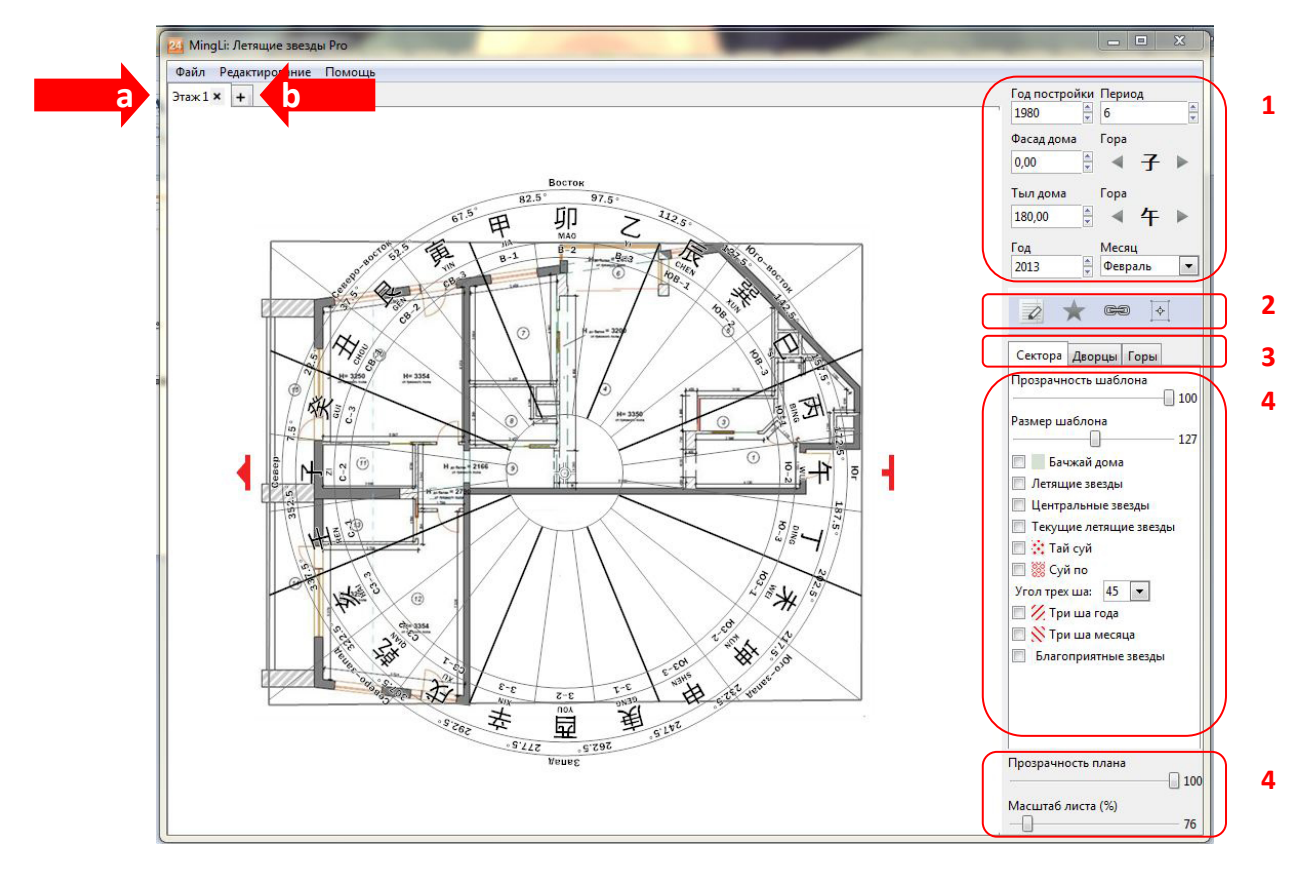

1. Основные параметры дома:

Год постройки, точный градус фасада, гора фасада, гора тыла, текущий год и месяц.

- Инструменты основного рабочего окна (также эти инструменты доступны в меню «Редактирование»:
  - 🧭 комментарии к этажу
  - комбинации летящих звезд; откроет окно, позволяющее быстро получить информацию по интересующей вас комбинации летящих звезд

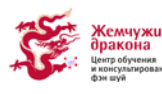

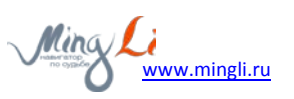

- заменить изображение плана; позволяет быстро обновить изображение плана, заменив его на обновленную версию или на другое изображении, при этом контур плана сохранится.
- определение центра плана, изменение контура, направления фасада (открывает окно «Определение центра плана» такое же как при создании нового проекта)
- 3. Способ отображения шаблонов
- Настройки способа отображения текущего шаблона (влияют на отображение на экране, печать, экспорт и копирование в буфер)
- 5. Дополнительные инструменты
- а. Текущий этаж
- Добавление нового этажа (для каждого этажа определяется свой контур, центр и направление фасада)

### 6.Варианты отображения шаблона

В программе предусмотрено три варианта отображения шаблона, каждый вариант можно настраивать по своему усмотрению:

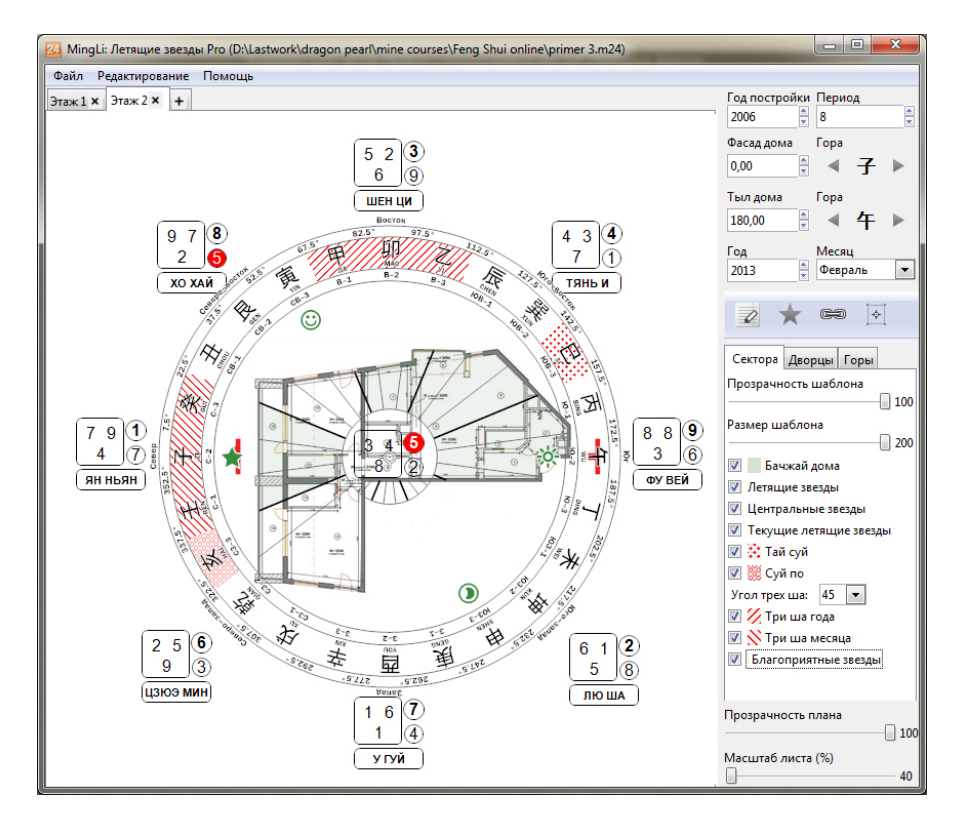

#### 1. В виде круглого шаблона 24 горы

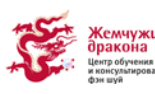

При содействии Центра обучения фэн шуй www.dragon-pearl.ru

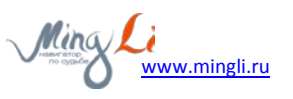

#### 2. В виде дворцов

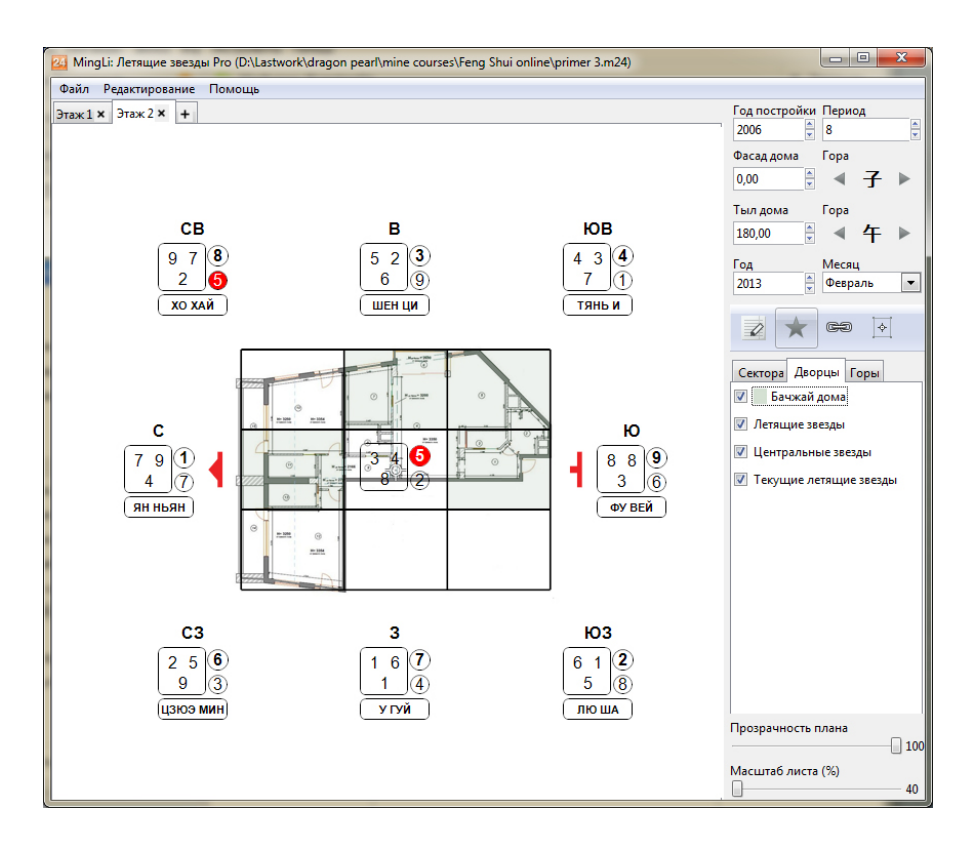

#### 3. В виде гор 7х7

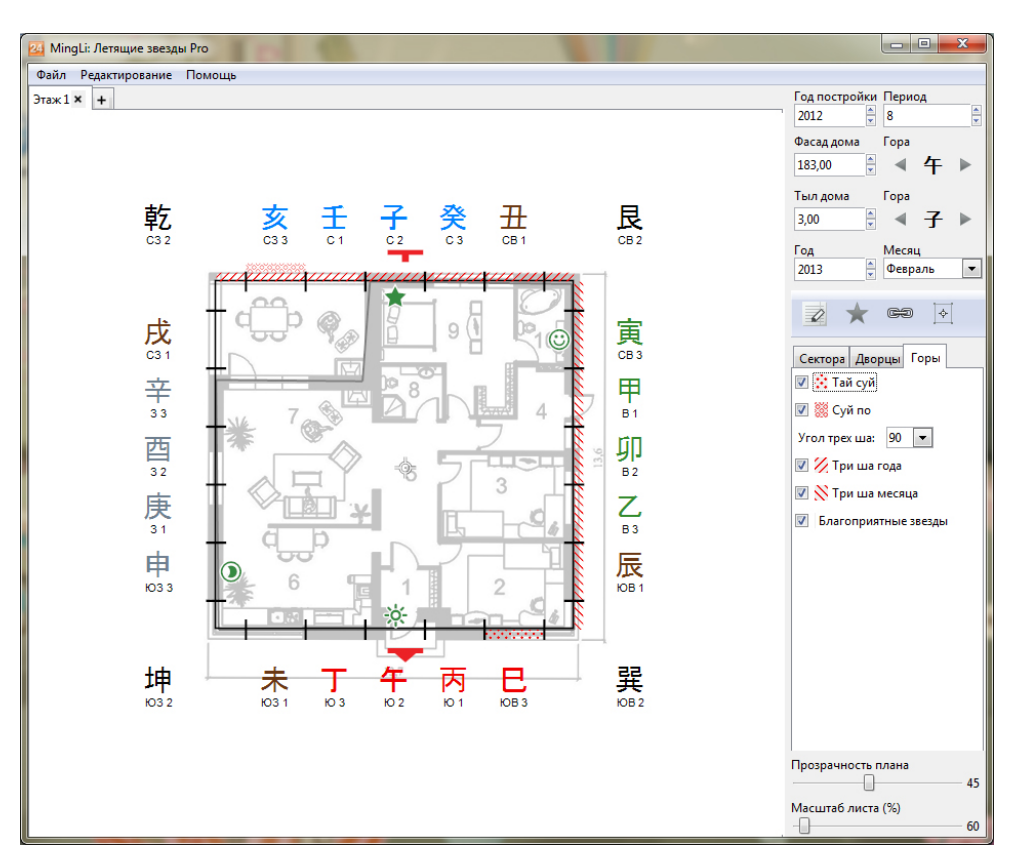

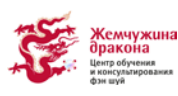

При содействии Центра обучения фэн шуй www.dragon-pearl.ru

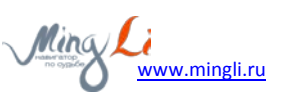

При разметке с помощью круглого шаблона 24 можно построить и отобразить карту Летящих звезд (Сань Юань), бачжай дома, а также годичные и месячные влияния - текущие летящие звезды, Тай Суй, Суй По, три ша (выбрав угол изображения 45, 75 или 90 градусов, в зависимости от того, как вы привыкли их рассчитывать), благоприятные звезды (Тай Ян, Тай Инь, Благородный Дракон, Счастливый Благородный).

При отображении шаблона в виде дворцов, можно вывести на экран и распечатать бачжай дома, натальные и текущие звезды для плана.

При отображении шаблона в виде гор (7x7), можно вывести годичные влияния – Тай Суй, Суй По, 3 ша года и месяца, благоприятные звезды.

### 7. Сохранение, открытие проекта, экспорт и печать

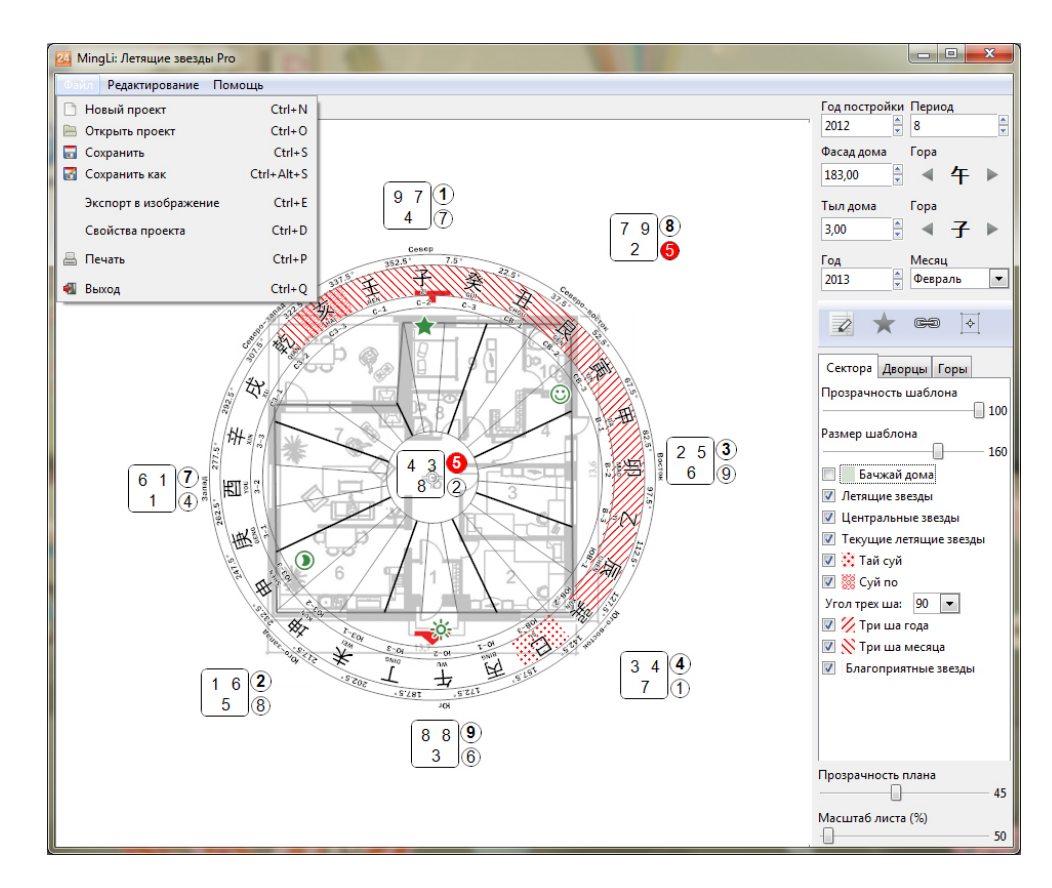

Все эти действия осуществляются через пункт меню «Файл».

- 1. Сохранение проекта: возможно два варианта:
  - а. Сохранить позволяет сохранить проект в текущий файл; если это новый проект, то будет предложено выбрать папку и название файла. Все файлы проекта имеют уникальную иконку. (в сохраненном проекте сохраняются все параметры,

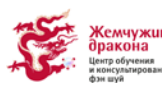

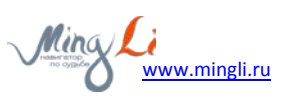

комментарии, этажи и настройки отображения шаблонов).

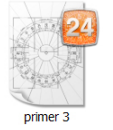

- b. **Сохранить как**, позволит сохранить проект в другой файл, для этого будет предложено выбрать папку и название файла.
- 2. Открыть проект позволит найти сохраненный файл на диске и открыть его для работы
- 3. Экспорт позволяет создать изображение текущего варианта отображение шаблона со всеми настройкам в разрешении 300dpi и формате jpg (подходит для печати размера A4), будет предложено выбрать папку и название файла. Полученное изображение можно использовать в консультации. Помимо экспорта возможно копирование в буфер обмена программ с качеством 300dpi.
- 4. **Печать** позволяет вывести изображение текущего варианта отображения шаблона со всеми настройкам.

Желаем вам приятной работы!

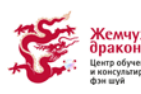

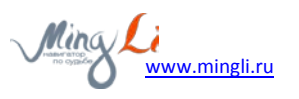